## HUR DU BOKAR FÖRENINGSLOKALEN

1. Klicka på "Logga in" för att skapa ett kostnadsfritt konto för att göra dina bokningar.

| S        | uperSaaS                        | 5                 |                                 |                                       |                   |                     |          |     |     |      | Lo     | ogga in |     | ▼ Hjä |
|----------|---------------------------------|-------------------|---------------------------------|---------------------------------------|-------------------|---------------------|----------|-----|-----|------|--------|---------|-----|-------|
| 3okni    | ngssida Fö                      | breningslok       | al                              |                                       |                   |                     |          |     |     |      |        |         |     |       |
| licka pá | ā ett alternativ/le<br>Vecka 30 | bdigt utrymme för | att skapa en ny bo<br>Månad Veo | okning. Klicka på val<br>ka Dag Utbud | fri bokning för a | tt se dess detaljer |          | <   |     | juli | i 2024 |         |     | >     |
| 8:00     | MÅN 22/7                        | TIS 23/7          | ONS 24/7                        | TOR 25/7                              | FRE 26/7          | LÖR 27/7            | SÖN 28/7 | MÂN | TIS | ONS  | TOR    | FRE     | LÖR | sć    |
|          |                                 |                   |                                 |                                       |                   |                     |          | 1   | 2   | 3    | 4      | 5       | 6   |       |
| 9:00     |                                 |                   |                                 |                                       |                   |                     |          | 8   | 9   | 10   | 11     | 12      | 13  | 1     |
| 0:00     |                                 |                   |                                 |                                       |                   |                     |          | 15  | 16  | 17   | 18     | 19      | 20  | 2     |
|          |                                 |                   |                                 |                                       |                   |                     |          | 22  | 23  | 24   | 25     | 26      | 27  | 2     |
| 1:00     |                                 |                   |                                 |                                       |                   |                     |          | 29  | 30  | 31   | 1      | 2       | 3   | 4     |
|          |                                 |                   |                                 |                                       |                   |                     |          |     |     |      |        |         |     |       |

2. Välj ett inloggningsnamn (e-postadress kan vara lämpligt som inloggningsnamn). Klicka på "Skapa nytt konto".

| SuperSaaS |                                                                                                    | Logga in 🌉 🖛 Hjälp |
|-----------|----------------------------------------------------------------------------------------------------|--------------------|
|           | Logga in på bokningsschema Föreningslokal<br>Inloggningssida for användare<br>Inloggningssida for användare<br>• Käll my nikogad<br>• Kon skaj mit nikoganingsnamn<br>• Fråga vage gång<br>• Kon skaj mit nikoganingsnamn<br>• Fråga vage gång<br>• Logga in som suberanvändare |                    |

3. Fyll i informationen i respektive fält.

| SuperSaaS |                           |                                                                                   | Hjalp        |
|-----------|---------------------------|-----------------------------------------------------------------------------------|--------------|
|           | Ny användare              | för konto Lokalhyra                                                               |              |
|           | Inloggningsnamn *         | Du kan använda en e-postadress som inloggningsnamn                                |              |
|           | Namn *<br>E-post *        | (Om annorlunda än inloggningsnamn)                                                |              |
|           | Telefon<br>Mobiltelefon * |                                                                                   |              |
|           | Adress *                  | A                                                                                 |              |
|           | Land<br>Information *     | Sverige                                                                           |              |
|           | Ett bekräftelsem          | eddelande kommer att sändas till angiven e-<br>postadress<br>Skapa <u>Tilbaka</u> | tragitar - 5 |
|           |                           |                                                                                   |              |

 Fyll När (datum/tid), till (datum/tid). Skriv in ditt för- och efternamn. Skriv in ditt mobilnummer. Fyll ändamålet med bokning av lokalen (möte, fest el. dyl.). Klicka i rutan vid "Bekräfta" så få du en bokningsbekräftelse på din bokning. Klicka på "Skapa bokning".

## **BOKNING FÖRENINGSLOKAL**

*Notera*: I det bekräftelsemejl du får när du skapat kontot, uppmanas du att skapa ett lösenord för ditt konto/inloggning.

| SuperSaaS      |                        |          |                  |                                 |              |          |        | Inloggad som 1 | inioggad som Testiniogg Logga ut Mina inställningar 🏭 🕶 I |            |            |            |               |               |          |                                     |     |      |             |             |  |  |    |    |      |          |    |    |    |
|----------------|------------------------|----------|------------------|---------------------------------|--------------|----------|--------|----------------|-----------------------------------------------------------|------------|------------|------------|---------------|---------------|----------|-------------------------------------|-----|------|-------------|-------------|--|--|----|----|------|----------|----|----|----|
| Bokr<br>Klicka | n <b>ing</b><br>på ett | ssida F  | Ören<br>ledigt u | t <b>ingslok</b><br>utrymme för | al<br>rattsk | apa en i | ny bok | ning. Kli      | licka p                                                   | a valfri l | bokning fi | för att se | dess detaljer |               |          |                                     |     |      |             |             |  |  |    |    |      |          |    |    |    |
| <              | 1                      | Lör 24/8 | >                | Idag                            | [            | Månad    | Vecka  | a Dag          | Mir                                                       | n agenda   | Utbud      |            |               |               |          |                                     |     |      |             |             |  |  | <  |    | augu | sti 2024 | 4  | >  |    |
| 8:00           | LÓRDAG 24 AUGUSTI 2024 |          |                  |                                 |              |          |        |                |                                                           |            |            | MÀN        | TIS           | ONS           | TOR      | FRE                                 | LÖR | SÕN  |             |             |  |  |    |    |      |          |    |    |    |
| 9:00           |                        |          |                  |                                 |              |          |        |                |                                                           |            |            |            |               |               |          |                                     |     |      |             |             |  |  | 29 | 30 | 31   | 1        | 2  | 3  | 4  |
| 9.00           |                        |          |                  |                                 |              |          |        |                |                                                           |            |            |            |               |               |          |                                     |     |      |             |             |  |  | 5  | 6  | 7    | 8        | 9  | 10 | 11 |
| 10:00          | 00                     |          |                  |                                 |              |          |        |                |                                                           | 12         | 20         | 21         | 13<br>22      | 23            | 24       | 25                                  |     |      |             |             |  |  |    |    |      |          |    |    |    |
| 11:00          |                        |          |                  |                                 |              |          |        |                |                                                           |            |            |            |               |               |          |                                     |     |      |             |             |  |  | 26 | 27 | 28   | 29       | 30 | 31 | 1  |
| 12:00          |                        |          |                  |                                 |              |          |        |                |                                                           |            |            |            |               | Ny bokning    | g        |                                     |     |      |             | ×           |  |  |    |    |      |          |    |    |    |
| 13:00          |                        |          |                  |                                 |              |          |        |                |                                                           |            |            |            |               | När<br>Namn * | 20<br>Fö | 024-09-26 15:00<br>Ornamn Efternamn | t   | 2024 | 09-26 23:00 |             |  |  |    |    |      |          |    |    |    |
| 14:00          |                        |          |                  |                                 |              |          |        |                |                                                           |            |            |            |               | Mobiltelefon  | n 07     | 2-123 456 78                        |     |      |             |             |  |  |    |    |      |          |    |    |    |
|                |                        |          |                  |                                 |              |          |        |                |                                                           |            |            |            |               | Information ' | * Fe     | est                                 |     |      |             |             |  |  |    |    |      |          |    |    |    |
| 15:00          |                        |          |                  |                                 |              |          |        |                |                                                           |            |            |            |               | Bekräfta      | 2        | Skicka e-post                       |     |      | * Obligat   | oriskt fält |  |  |    |    |      |          |    |    |    |
| 16:00          |                        |          |                  |                                 |              |          |        |                |                                                           |            |            |            |               | Skapa bokni   | ning     |                                     |     |      |             | Avbryt      |  |  |    |    |      |          |    |    |    |
| 17:00          |                        |          |                  |                                 |              |          |        |                |                                                           |            |            |            |               |               |          |                                     |     |      |             |             |  |  |    |    |      |          |    |    |    |

 Du kan nu se din bokade tid i kalendern. Du kan även lägga in bokningen i din privata kalender (tex. Gmail- eller Outlookkalender el. dyl.) genom att klicka på ikonen längst ned till höger i fönstret.
Behöver du justera datum/tid alt. ta bort din bokning, vänligen kontakta någon av

Behöver du justera datum/tid alt. ta bort din bokning, vänligen kontakta någon av administratörerna (se längre ned).

|       |                                       |        | 20 | 27 | 20 | 200 | 2.0 | 3.1 |    |
|-------|---------------------------------------|--------|----|----|----|-----|-----|-----|----|
| 0.00  |                                       |        |    |    |    |     |     |     |    |
|       |                                       |        |    |    |    |     |     | ·   | ** |
| 10.00 |                                       |        | 9  | 10 | 11 | 12  | 10  | 14  | 15 |
|       |                                       |        | 10 | 17 | 10 | 19  | 20  | 21  | 22 |
| 11:00 | 10                                    |        | 23 | 24 | 25 | 26  | 27  | 28  | 29 |
|       |                                       |        |    |    |    | _   |     |     | _  |
| 12.00 |                                       |        |    |    |    |     |     |     |    |
| 13.00 |                                       |        |    |    |    |     |     |     |    |
|       |                                       |        |    |    |    |     |     |     |    |
| 14:00 | 30                                    |        |    |    |    |     |     |     |    |
|       |                                       |        |    |    |    |     |     |     |    |
| 15:00 | 0 15.00 - 23.00<br>F CONSTRUE EREMAND |        |    |    |    |     |     |     |    |
| 15.00 | 072 434 456 78<br>01 Tableson         |        |    |    |    |     |     |     |    |
|       |                                       |        |    |    |    |     |     |     |    |
| 17:00 |                                       |        |    |    |    |     |     |     |    |
|       |                                       |        |    |    |    |     |     |     |    |
| 10:00 |                                       |        |    |    |    |     |     |     |    |
| 10.00 | In Visa bokning                       | ×      |    |    |    |     |     |     |    |
|       | Nar 2024-09-26 15:00 till 2024-09-26  | 23:00  |    |    |    |     |     |     |    |
| 20:00 | 20 Norm * Fername Etername            |        |    |    |    |     |     |     |    |
|       | Mabilielefen 072-133.456.76           |        |    |    |    |     |     |     |    |
| 21:00 | 10 Information * First State          |        |    |    |    |     |     |     |    |
|       | Skapat 2024.07.25 13.09 av Tastolega  |        |    |    |    |     |     |     |    |
| 22.00 | n                                     |        |    |    |    |     |     |     |    |
| 23:00 |                                       | Istaoo |    |    |    |     |     |     |    |
|       |                                       |        |    |    |    |     |     |     |    |

Har du frågor, vänligen kontakta någon av administratörerna:

Carina Pettersson carinanordlund@hotmail.com

Susanna Tsoumani susanna\_tsoumani@hotmail.com